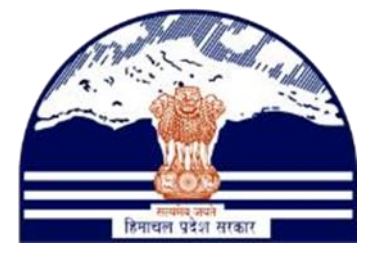

# DEPARTMENT OF STATE TAXES AND EXCISEGOVT.OF HIMACHAL PRADESH

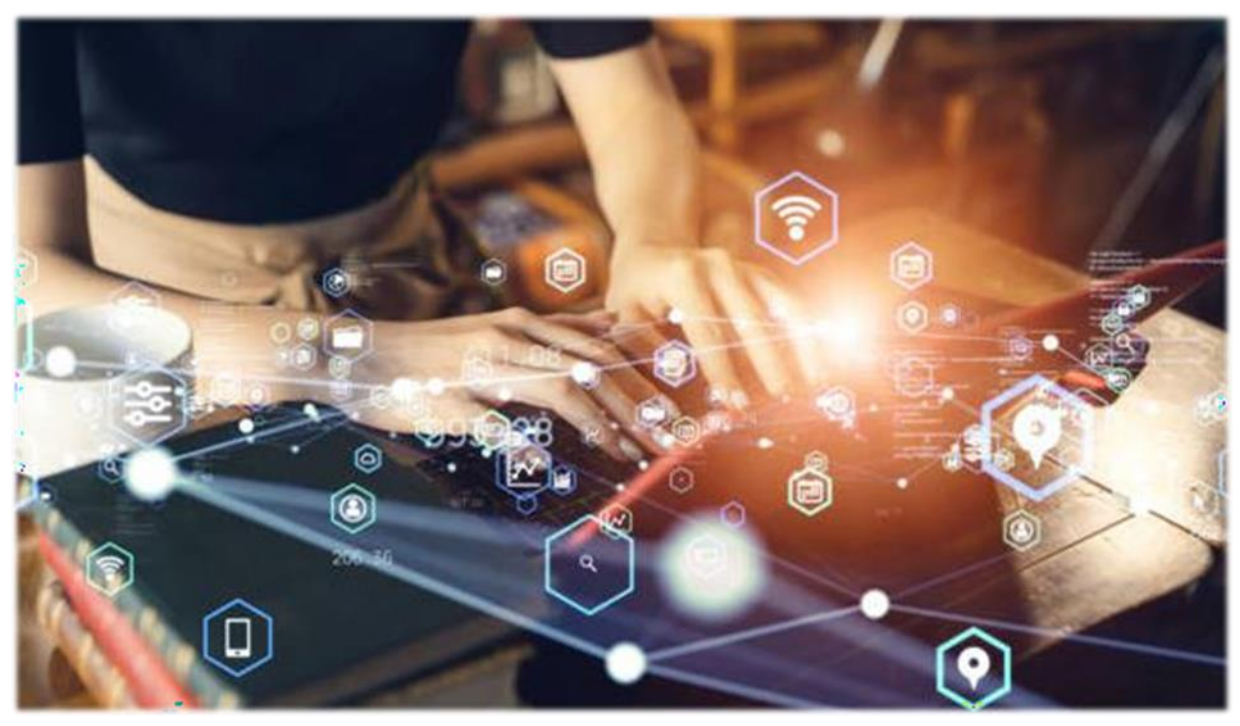

# L1-BIO Existing Brand Registration

Reference User Manual

C-TEL INFOSYSTEMS PVT. LTD Hyderabad, Telangana

### **Table Of Contents**

| 1. OVER  | RVIEW:                                         | 3  |
|----------|------------------------------------------------|----|
| 2. HELP  | FUL RESOURCES:                                 | 3  |
| 2.1 9    | System Requirements:                           | 3  |
| 2.2 H    | Help and Contact Information                   | 3  |
| 3. Bio B | rand Mapping:                                  | 4  |
| 4. Bio B | rand Mapping Registration Process              | 4  |
| 5. Bio B | rand Mapping Application forward Process       | 6  |
| 6. Bio M | Mapping Registration and Approval flow diagram | 8  |
| 7. Final | Approval Process                               | 9  |
| 8. Bran  | d Registration Print                           | 10 |
| 9. Bran  | d Forward Print                                | 11 |
| 10.      | Final Copy                                     | 12 |
| 11.      | Brands List                                    | 13 |
| 12.      | Products List                                  | 13 |

# 1. Overview:

• Implementation Of An E-Governance Systems for Excise Functions Of "Department of State Taxes and Excise Government Of Himachal Pradesh".

• The Purpose of This Document Is to Provide a Detailed Description to The User Which Helps to Perform How to do Bio Brand Mapping for one registered wholesale to another wholesalers.

# 2.Helpful Resources:

2.1 System Requirements:

# **Operating System**

• Ubuntu Version No:20.0.4, Windows 7 & 8 + versions

## Connectivity

• For Data Transmission There Should Be Connectivity Installed at wholesaler.

## Browser:

• Application Is Compatible with Latest Mozilla and Chrome 2.2 Help and Contact Information.

#### 3. Bio Brand Mapping.

The Bio brand Mapping functionality is used to map the registered bio brands of one L1-BIO licensee to another L1-BIO user which having the same brands.

The L1-BIO Licensee user or Depot Manager need to login in by entering username and Password.

|                                                                                                    | Welcome!<br>Please login to your account                              |
|----------------------------------------------------------------------------------------------------|-----------------------------------------------------------------------|
|                                                                                                    |                                                                       |
| Department of State Taxes and Excise<br>Government of Himachal Pradesh                                           | Verification Code * Get a new code                                    |
| a start and the start and the                                                                                    | 491644                                                                |
|                                                                                                    | Forgot password?                                                      |
|                                                                                                    | Login                                                                 |
|                                                                                                    | → Vigilance & Enforcement → RTI                                       |
| The second was a second and the second second second second second second second second second second second s   | → Track Status → EoDB Dashboard                                       |
|                                                                                                    | → Download User Manuals → Third Party Verification                    |
|                                                                                                    | → Download Application Forms → Excise Dashboard                       |
|                                                                                                    | → Download SOP Documents → Activity Videos                            |
|                                                                                                    | → Frequently Asked Questions → Download APK                           |
|                                                                                                    | Don't have an account? Sign Up                                        |
| and the second second second second second second second second second second second second second second second | Helpdesk Number: 91820579-73/74/78, 91820580-40/70/82, 91820594-28/38 |
| and the second second                                                                                            |                                                                       |

- 4. Bio Brand Mapping Registration Process.
- After Login need to click on L1-Bio Existing Brand Registration Tab for the Brand Mapping.

| 🚘 Central Application - Labelapplica 🗙 🕻                 | Brand Inder             | nt Print               | ×   +                        |                        |                  |              |                       |                     |                    |                | v - 0                | ×              |
|----------------------------------------------------------|-------------------------|------------------------|------------------------------|------------------------|------------------|--------------|-----------------------|---------------------|--------------------|----------------|----------------------|----------------|
| ← → C ☆ ▲ Not secure   o                                 | entral.hpfspr           | oject.com/HPE/cent     | '<br>ral/index.php/labelRegi | ster/labelapplications | hp               |              | ල් අ                  | 🖸 🖲 🔠               | / 🔚 😣 🗅            | 0 0            | * 🗆 🛎                | ) :            |
| Department of St<br>Government of Hima                   | tate Taxe<br>achal Prad | s and Excise<br>esh    |                              |                        |                  |              | Sessio                | on Time Left : 59:5 | 5 🔺 🎢              | Second DEPO    | MANAGER              | ሳ              |
| 🖉 Brand / Label Registration ~                           | 🗇 Dispato               | thes ~                 | laster Data 🗸 🖉              | Procurement ~          | B Stock Receipts | ~ 🛛 🗇 Su     | ock Dispatch 🗸 👔 L11  | BIO Wholesale  ~    | 🔒 Stock ~          | 🗗 Repor        | ts ~ 🛛 💽             | PP             |
| Brand Registration                                       |                         | Car                    |                              |                        |                  |              |                       |                     | Brand Label        | Registration > | Brand Registra       | ation          |
| L1-BIO Existing Brand Registration<br>Label Registration | te                      | 11-Jul-2023            | End Date                     | 11-Jul-2023            | s                | upplier Name | NEWWW SPIRITS FROM O  | THER STA *          | Status All         |                | • Search             |                |
| Brand Renewal                                            |                         | Submitted<br>On        | Status                       | Action                 | Final<br>Copy E  | rand Print   | Payment Mode          | Payment<br>Status   | Payment<br>Details | Remarks        | E-sign<br>Print      |                |
| Label Gallery                                            | THER                    | 10-Jul-2023            | Forwarded to Circl           | e Office               |                  | Brand Print  | Brand Forwarded Print | OFFLINE             | N/A                | N/A            | View                 |                |
| Products                                                 | THER                    | 11-Jul-2023            | Online Payment Per           | nding                  | -                | Brand Print  |                       | ONLINE              | N/A                | N/A            | View                 |                |
| 3 STATES                                                 | THER                    | 11-Jul-2023            | Forwarded to Circl           | e Office               |                  | Brand Print  | Brand Forwarded Print | OFFLINE             | N/A.               | N/A            | View                 |                |
| + Brand Registration                                     |                         |                        |                              |                        |                  |              |                       |                     |                    |                |                      |                |
|                                                          |                         |                        |                              |                        |                  |              |                       |                     |                    |                |                      |                |
|                                                          |                         |                        |                              |                        |                  |              |                       |                     |                    |                |                      |                |
|                                                          |                         |                        |                              |                        |                  |              |                       |                     |                    |                |                      |                |
| central.hpfsproject.com/HPE/central/index.php/la         | abelRegister/L18        | BIO_labelapplicationsh | •                            |                        |                  |              |                       |                     |                    | Powered by C   | -Tel Infosystems Pot | t. Ltd.        |
| 💶 🤽 🙆 🔳 🛓                                                | 2                       | 1                      |                              | 🤹 🚞 I                  | M 👘              | <b>S</b>     | 0 🔽 🕤                 | ) 🍇 🛛               | 🕹 🧭                | ()             | 월 🕕 12:00<br>11-J    | 2 PM<br>Iul-23 |

Click on the Add L1-BIO Existing Brand Registration to select the registered products which completed the Brand and Label registration.

| 🔗 Bran      | d / Label Registration ~ 🕜 Dispatches ~ | 💵 Master Data | <ul> <li>✓</li></ul>       | 🔒 Stock Receipts 🗸 | 🕜 Stock Dispatch 🗸    | â L1BIO Wholesale ~   | 🔒 Stock 🗸        | 🗗 Reports 🗸           |               |
|-------------|-----------------------------------------|---------------|----------------------------|--------------------|-----------------------|-----------------------|------------------|-----------------------|---------------|
| L1-BIO      | EXISTING BRAND REGISTRATIO              | N             |                            |                    |                       | Brand Labe            | l Registration > | L1-BIO Existing Brand | l Registratio |
|             | Start Date 🗰 11-Jul                     | -2023         | End Date 11-Jul-2023       | 3 Supp             | lier Name NEWWW SPIRI | TS FROM OTHER STA *   | Status All       | •                     | Search        |
| S.No *      | Supplier Name                           | Submitted On  | Status                     | Action Fina        | l Copy Brand Print    | Brand Forwarded Print | Remarks          | Request Application F | ïle           |
| 1           | NEWWW SPIRITS FROM OTHER STATES         | 10-Jul-2023   | Forwarded to Circle Office |                    | Brand Print           |                       | View             | View                  |               |
| 2           | NEWWW SPIRITS FROM OTHER STATES         | 11-Jul-2023   | Forwarded to Circle Office |                    | Brand Print           |                       | View             | View                  |               |
| 3           | NEWWW SPIRITS FROM OTHER STATES         | 11-Jul-2023   | Forwarded to Circle Office |                    | Brand Print           |                       | View             | View                  |               |
| <b>+</b> 14 | BIO Existing Brand Registration         |               |                            |                    |                       |                       |                  |                       |               |
|             | X                                       |               |                            |                    |                       |                       |                  |                       |               |
|             |                                         |               |                            |                    |                       |                       |                  |                       |               |
|             |                                         |               |                            |                    |                       |                       |                  |                       |               |

- In the L1-BIO Existing Brand Application page select the registered products which completed the Brand and Label registration, then select the brands which are need to map.
- > Click on the submit option by uploading the Authenticity Letter and entering remarks.

| L1-BIO EXISTING BRAND APPLICATION                        |          | L1-BIO Existing Brand R | egister > L1-BIO Existing Application |
|----------------------------------------------------------|----------|-------------------------|---------------------------------------|
| 10 -                                                     |          |                         | Search:                               |
| Brand Name *                                             | Segment  | Issued For              | State                                 |
| JAMESON IRISH CASKMATES(0298)                            | WHISKY * | Foreign *               | Himachal Pradesh *                    |
| □ JAMESON IRISH WHY(0293)                                | WHISKY * | Foreign *               | Himachal Pradesh *                    |
| □ JW 18 YO (0561)                                        | WHISKY * | Foreign *               | Himachal Pradesh *                    |
| MARTELL FINE COGNAC(0000)                                | WHISKY * | Foreign *               | Himachal Pradesh *                    |
| Z TALISKER SINGLE MALT SCOTCH WHISKY AGED 10 YO(0485)    | WHISKY * | Foreign *               | Himachal Pradesh *                    |
| Z TANQUERAY LONDON DRY GIN(0492)                         | GIN *    | Foreign *               | Himachal Pradesh *                    |
|                                                          |          |                         | Previous Next                         |
| Upload Authenticity Letter* : Choose File No file chosen |          |                         |                                       |
| Remarks* Exter Remarks                                   |          |                         |                                       |
| Submit                                                   |          |                         |                                       |

After click on the submit the application is forwarded to the registered Circle Officer or State Tax and Excise Officer.

#### 5. Bio Brand Mapping Application forwarding.

> Login with the Circle Officer or State Tax and Excise Officer.

| and the second second sec                                                                                                    | We<br>Please log                                          | elcome!<br>in to your account                                |
|----------------------------------------------------------------------------------------------------|-----------------------------------------------------------|--------------------------------------------------------------|
|                                                                                                    | OFFICER_KULLU                                             | 4                                                            |
|                                                                                                    | •••••                                                     | ۲                                                            |
| Department of State Taxes and Excise                                                                                                    | Verification Code *                                       | 50582 Get a new code                                         |
| Government of Himachal Pradesh                                                                                                    | 50582                                                     | U                                                            |
|                                                                                                    |                                                           | Forgot password?                                             |
|                                                                                                    |                                                           | Login                                                        |
|                                                                                                    | ➔ Vigilance & Enforcement                                 | → RTI                                                        |
| and the second second se                                                                                                    | ➔ Track Status                                            | → EoDB Dashboard                                             |
| and the second second s | ➔ Download User Manuals                                   | ➔ Third Party Verification                                   |
|                                                                                                    | ➔ Download Application Forms                              | ➔ Excise Dashboard                                           |
| and the second second se                                                                                                    | ➔ Download SOP Documents                                  | → Activity Videos                                            |
|                                                                                                    | ➔ Frequently Asked Questions                              | ➔ Download APK                                               |
|                                                                                                    | Don't have<br>Helpdesk Number: 91820579-73<br>91820594-28 | an account? Sign Up<br>3/74/78 , 91820580-40/70/82 ,<br>3/38 |

- After Login need to click on L1-Bio Existing Brand Registration Tab for the Brand Mapping as circle officer.
- Then click on the view option to view the brands which are registered by the L-1BIO Licensee user or Depot Manger.

| 1-BIO I | BIO EXISTING BRAND REGISTRATION Brand Label Registration > L1-BIO Existing Brand I |              |                                                       |        |               |              |                       | > L1-BIO Existing Brand Registr |                          |
|---------|------------------------------------------------------------------------------------|--------------|-------------------------------------------------------|--------|---------------|--------------|-----------------------|---------------------------------|--------------------------|
|         |                                                                                    | Start Date   | 11-Jul-2023 End Date 11-Jul-2023                      |        | Supplier Name | NEWWW SPIRIT | S FROM OTHER STA *    | Status All                      | ▼ Search                 |
| S.No *  | Supplier Name                                                                      | Submitted On | Status                                                | Action | Final Copy    | Brand Print  | Brand Forwarded Print | Remarks                         | Request Application File |
| 1       | NEWWW SPIRITS FROM OTHER STATES                                                    | 11-Jul-2023  | Application Forwarded to State Tax and Excise Officer | View   |               | Brand Print  |                       | View                            | View                     |
| 2       | NEWWW SPIRITS FROM OTHER STATES                                                    | 11-Jul-2023  | Application Forwarded to State Tax and Excise Officer | View   |               | Brand Print  |                       | View                            | View                     |
| 3       | NEWWW SPIRITS FROM OTHER STATES                                                    | 11-Jul-2023  | Application Forwarded to State Tax and Excise Officer | View   |               | Brand Print  |                       | View                            | View                     |
| 4       | NEWWW SPIRITS FROM OTHER STATES                                                    | 11-Jul-2023  | Application Forwarded to State Tax and Excise Officer | View   |               | Brand Print  |                       | View                            | View                     |
|         |                                                                                    |              |                                                       |        |               |              |                       |                                 |                          |
|         |                                                                                    |              |                                                       |        |               |              |                       |                                 |                          |
|         |                                                                                    |              |                                                       |        |               |              |                       |                                 |                          |
|         |                                                                                    |              |                                                       |        |               |              |                       |                                 |                          |
|         |                                                                                    |              |                                                       |        |               |              |                       |                                 |                          |
|         |                                                                                    |              |                                                       |        |               |              |                       |                                 |                          |

- > After click on the view option the brands which are need to map will display.
- Then the application is forwarded to the concerned district office Assistant Commissioner and Deputy Commissioner.

| S.No | Brand Name                                    | Segment                                                                                                    | Issued For | State                |
|------|-----------------------------------------------|----------------------------------------------------------------------------------------------------|------------|----------------------|
| 1    | ARGER BRAND IN THE IMFL ALL IN ONE STATE WINE | WINE                                                                                                    | Foreign    | v Punjab v           |
| 2    | WILD TURKEY KENTUCKY STRAIGHT BOURBON WH      | WHISKEY                                                                                                    | Foreign    | v Himachal Pradesh v |
| 3    | THE SINGLETON SINGLE MALT SCOTCH WHISKY LUS   | WHISKEY                                                                                                    | Foreign    | * Himachal Pradesh * |
|      | Office*                                       | DISTRICT OFFICE                                                                                                  | *          |                      |
|      | Role*                                         | Assistant Commissioner                                                                                           | •          |                      |
|      | User Name <sup>4</sup>                        | Mr. Sh. Vijay Kumar                                                                                              | *          |                      |
|      | Status*                                       | Forward                                                                                                    | v          |                      |
|      | Remarks*                                      | ok                                                                                                    | ۲          |                      |
|      | Upload Additional Document                    | Choose File No file chosen                                                                                       |            |                      |
|      |                                               | <b>X</b>                                                                                                    |            | Forward              |
|      |                                               | and the second second second second second second second second second second second second second second second |            |                      |

In the District office the application forwarded to the Head Quarters from the Deputy Commissioner as following flow.

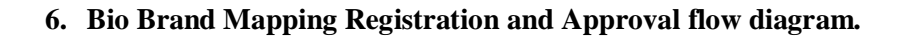

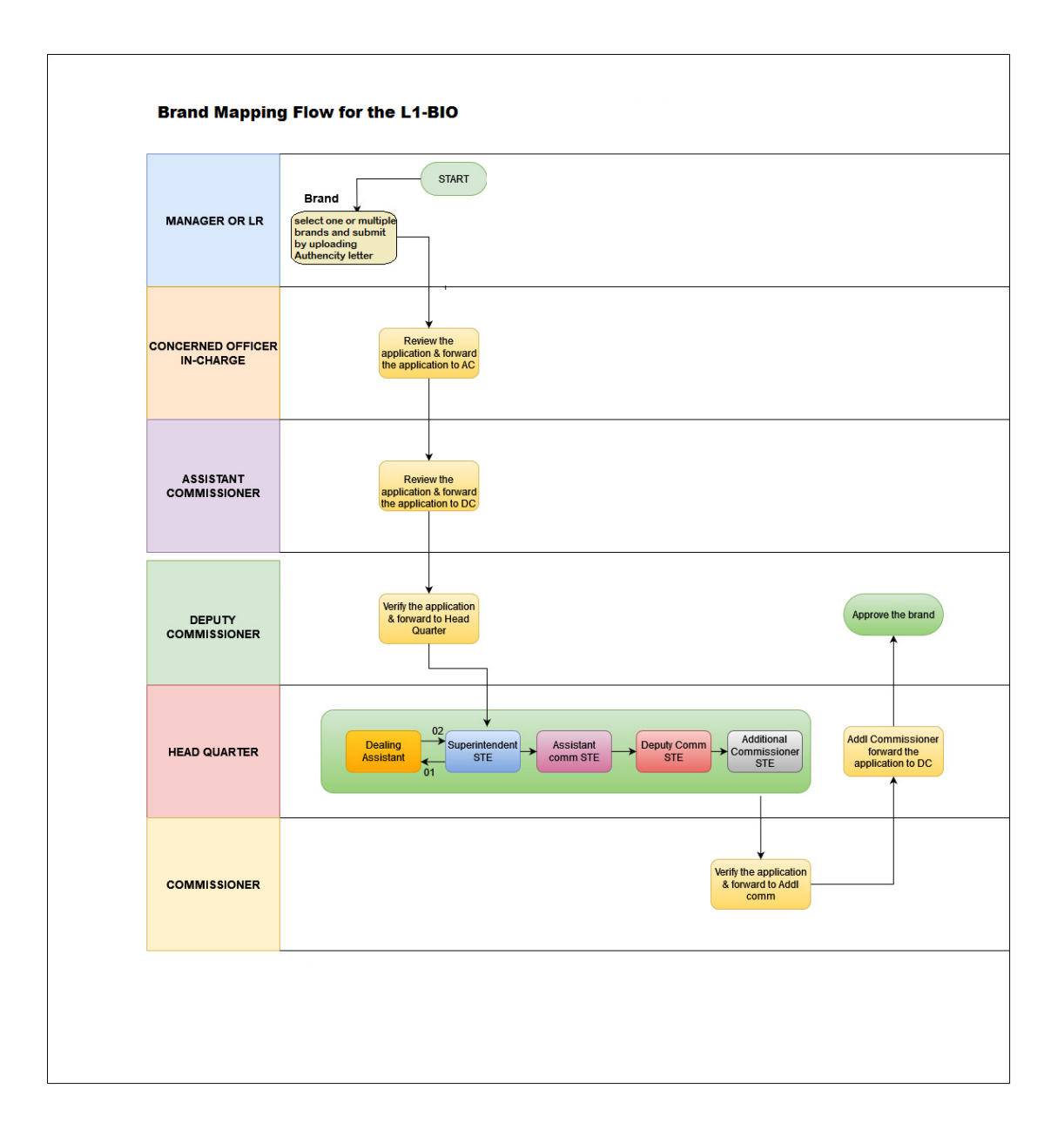

- In the Head Quarters as per the flow the final approval is done by the Additional Commissioner after giving approval by the Commissioner.
- After approval by the Additional Commissioner in the Head Quarters the application is forwarded to the Deputy Commissioner in the District Office.

#### 7. Final Approval Process

- In the District Office the final approval is done by the Deputy Commissioner for the L-1BIO Brand Mapping.
- After final approval is done by the Deputy Commissioner the applied brands for L-1BIO existing Brand registration will display in L1-BIO Licensee user or L1-BIO Depot Manager.

| -                                                                                             | Government of Himachal Pradesh      | Excise                |                     |                        |                    |                     | Session Time Left     | 1: 59:47 💄 🐐  | Second DEPO MANAGI       |
|-----------------------------------------------------------------------------------------------|-------------------------------------|-----------------------|---------------------|------------------------|--------------------|---------------------|-----------------------|---------------|--------------------------|
| Brand /                                                                                       | Label Registration 🗸 👖 Dispatches 🗸 | 💷 Master Data 🗸       | 🔗 Procurement 🗸     | 🗟 Stock Receipts 🗸     | 👘 Stock Dispatch 🗸 | 🔒 LIBIO Wholesale   | ✓ B Stock ✓           | 🗗 Reports ~   | 🐻 Support ~              |
| BIO EXISTING BRAND REGISTRATION Brand Label Registration > 11-BIO Existing Brand Registration |                                     |                       |                     |                        |                    |                     |                       |               |                          |
|                                                                                               |                                     | Start Date 📋 11-Jul-3 | 2023 E              | End Date 📋 11-Jul-2023 | 3 Supp             | dier Name NEWWW SPI | RITS FROM OTHER STA.  | . • Status Ap | rproved •                |
| io *                                                                                          | Supplier Name                       | Submitted On          | Status              | Action                 | Final Copy         | Brand Print Br      | and Forwarded Print   | Remarks       | Request Application File |
|                                                                                               | NEWWW SPIRITS FROM OTHER STATES     | 11-Jul-2023           | Brand Approved Suco | essfully               | Final Copy         | Brand Print         | Brand Forwarded Print | View          | View                     |
| L1-Bi                                                                                         | O Existing Brand Registration       |                       |                     |                        |                    |                     |                       |               |                          |
| LI-BI                                                                                         | O Califing Brand Registration       |                       |                     |                        |                    |                     |                       |               |                          |

#### 8. Brand Registration Print.

#### NEWWW SPIRITS FROM OTHER STATES 12, village, post office, tehsil, Kullu, , Central Zone, Himachal Pradesh, 635465 Brand Indent Print Reference No. : NSFOS/3184/2023-2024/92 Dated: - 12-Jul-2023 To The Commissioner of State Taxes & Excise, Govt. of Himachal Pradesh STATE TAXES AND EXCISE, BLOCK NO 30 SDA COMPLEX,KUSUMPTI Through:-NEWWW SPIRITS FROM OTHER STATES, 12, village, post office, tehsil, Kullu, Central Zone, Himachal Pradesh,635465. Subject: Brand Registration/Renewal in Himachal Pradesh for the Year 2023-2024

Dear Sir,

We Write to submit that the below mentioned Brand is also bottle at our unit at NEWWW SPIRITS FROM OTHER STATES, 12, village, post office, tehsil, Kullu, Central Zone, Himachal Pradesh. The required Registration/Renewal Fees are deposited and details are as under:-

| S.No | Brand Name                                                                                       | Issued<br>For | State               |
|------|--------------------------------------------------------------------------------------------------|---------------|---------------------|
| 1    | THE SINGLETON SINGLE MALT SCOTCH WHISKY LUSCIOUS NECTOR 12 YO DUFFTOWN DISTILLERY                | Foreign       | Himachal<br>Pradesh |
| 2    | ABSOLUTE VODKA CITRON                                                                            | Foreign       | Himachal<br>Pradesh |
| 3    | WINE L1 BIO BRAND IMFL HIGHER LARGER BRAND IN THE IMFL ALL IN ONE STATE WINE                     | Foreign       | Punjab              |
| 4    | BEER BIGGEST BRAND L1 BIO BRAND IMFL HIGHER LARGER BRAND IN THE IMFL ALL IN ONE STATE BEER BEEER | Foreign       | Punjab              |

We have, therefore, deposited the Brand Registration/Renewal fee of the said brand which is enclosed here with for favour of your kind information with the request that the said brand may kindly be registered/renewed for the Year, 2023-2024 in Himachal Pradesh.

The relevant documents received from our NEWWW SPIRITS FROM OTHER STATES , 12, village, post office, tehsil, Kullu,Central Zone, Himachal Pradesh are enclosed here with for favour of your kind perusal.

Thanking you,

Yours Faithfully,

NEWWW SPIRITS FROM OTHER STATES

10

#### 9. Brand Forward Print.

|        | DEPARTMENT OF STATE TAXES AND EXCISE                                                                                                    |                   |                      |
|--------|----------------------------------------------------------------------------------------------------|-------------------|----------------------|
|        | Government of Himachal Pradesh                                                                                                    |                   |                      |
|        | Brand Forwarded Print                                                                                                    |                   |                      |
| Refer  | ence No. : EXN/NSFOS/3184/1/2023-2024/92                                                                                                    |                   | Dated:- 12-Jul-2023  |
| From   | :                                                                                                    |                   |                      |
|        | NEWWW SPIRITS FROM OTHER STATES,                                                                                                    |                   |                      |
|        | Central Zone Himachal Pradesh.635465                                                                                                    |                   |                      |
| То     |                                                                                                    |                   |                      |
|        | The Commissioner of State Taxes & Excise                                                                                                    |                   | 26360                |
|        | Govt. of Himachal Pradesh                                                                                                    |                   | ii SS                |
|        | STATE TAXES AND EXCISE, BLOCK NO 30<br>SDA COMPLEX KUSUMPTI                                                                                                    |                   |                      |
|        | ANXES &                                                                                                    |                   |                      |
| Subie  | ect:- Brand Registration/Renewal in Himachal Pradesh for the Year 2023-2024                                                                                                    |                   |                      |
|        | P ALL G                                                                                                    |                   |                      |
| Sir,   |                                                                                                    |                   |                      |
|        | Kindly find enclosed here with reference No. NSFOS/3184/2023-2024/92 received from the Manager. NEW                                                                                                    | WW SPIRI          | TS FROM OTHER        |
| STATE  | ES , 12, village, post office, tehsil, Kullu, Central Zone, Himachal Pradesh on the subject cited above.                                                                                                    |                   |                      |
|        | AF YMMY AF                                                                                                    |                   |                      |
| S.No   | Brand Name                                                                                                    | Issued<br>For     | State                |
| 1      | ABSOLUTE VODKA CITRON                                                                                                    | Foreign           | Himachal<br>Pradesh  |
| 2      | BEER BIGGEST BRAND L1 BIO BRAND IMFL HIGHER LARGER BRAND IN THE IMFL ALL IN ONE STATE BEER BEEER                                                                                                    | Foreign           | Punjab               |
| 3      | THE SINGLETON SINGLE MALT SCOTCH WHISKY LUSCIOUS NECTOR 12 YO DUFFTOWN DISTILLERY                                                                                                    | Foreign           | Himachal<br>Pradesh  |
| 4      | WINE L1 BIO BRAND IMFL HIGHER LARGER BRAND IN THE IMFL ALL IN ONE STATE WINE                                                                                                    | Foreign           | Punjab               |
|        | DEDICATION + STEADFASTNESS                                                                                                    |                   |                      |
|        |                                                                                                    | -1 -1 D - 1-      | L TL                 |
| 1      | Ine management in the enclosed application nave requested for Registration Renewal of the said brand in rima                                                                                                    | icnai Prade       | sn. The management   |
| nave o | reposited the Drand Registration Renewal ree, the treasury receipts is enclosed here with for favour of your kind informati<br>The total brand registration Renewal tee, the treasury receipts is enclosed here with for favour of your kind informati | on.<br>Xaa tahail | Kulla Castal Zana    |
| Himac  | the same or and its also dotted at there unit at NEW WW OFFICETS FROM OFFICE STATES, 12, Village, post of<br>that Pradesh and the supply will also be made from the unit.                                                                              | nce, tensil,      | Kulld, Central Zone, |
|        |                                                                                                    |                   |                      |
|        | Yours Faithful                                                                                                    | ly,               |                      |
|        | אדטותותוי פאו                                                                                                    | PITS FPO          | MOTHER STATES        |
|        | INE WWW SPI                                                                                                    | RIIS FRO          | MOTHER STRIES,       |

12, village, post office, tehsil, Kullu,, Central Zone,Himachal Pradesh,635465

#### **10. Brand Aprroval Print or Final copy:**

|        | DEPARTMENT OF STATE TAXES AND EXCISE                                                                                        |                |                     |
|--------|----------------------------------------------------------------------------------------------------|----------------|---------------------|
|        | Government of filmachai Pradesn<br>Brand Forwarded Print                                                                    |                |                     |
|        |                                                                                                    |                | D + 1 10 1 10000    |
| Kefere | ence No. : EXIV/NSF OS/3184/1/2023-2024/92                                                                                  |                | Dated:- 12-Jul-2025 |
| From   | :                                                                                                    |                |                     |
|        | NEWWW SPIRITS FROM OTHER STATES,<br>12 uillage past office takeil Kullu                                                     |                |                     |
|        | Central Zone,Himachal Pradesh,635465                                                                                        |                |                     |
| То     |                                                                                                    |                | ∎ដ∎                 |
|        | The Commissioner of State Taxes & Excise<br>Gout, of Himachal Pradesh                                                       |                | <u> </u>            |
|        | STATE TAXES AND EXCISE, BLOCK NO 30                                                                                         |                |                     |
|        | SDA COMPLEX, KUSUMPTI                                                                                                    |                |                     |
|        | TALLOREL                                                                                                    |                |                     |
| Subje  | ect:- Brand Registration/Renewal in Himachal Pradesh for the Year 2023-2024                                                 |                |                     |
| Sir,   | AV                                                                                                    |                |                     |
|        | Kindly find enclosed here with reference No. NSFOS/3184/2023-2024/92 received from the Manager. NEW                         | WW SPIRI       | TS FROM OTHER       |
| STATE  | ES , 12, village, post office, tehsil, Kullu, Central Zone, Himachal Pradesh on the subject cited above.                    |                |                     |
|        | SP THAT SP                                                                                                    | _              |                     |
| S.No   | Brand Name                                                                                                    | Issued<br>For  | State               |
| 1      | ABSOLUTE VODKA CITRON                                                                                                    | Foreign        | Himachal<br>Pradesh |
| 2      | BEER BIGGEST BRAND L1 BIO BRAND IMFL HIGHER LARGER BRAND IN THE IMFL ALL IN ONE STATE BEER BEEER                            | Foreign        | Punjab              |
| 3      | THE SINGLETON SINGLE MALT SCOTCH WHISKY LUSCIOUS NECTOR 12 YO DUFFTOWN DISTILLERY                                           | Foreign        | Himachal<br>Pradesh |
| 4      | WINE L1 BIO BRAND IMFL HIGHER LARGER BRAND IN THE IMFL ALL IN ONE STATE WINE                                                | Foreign        | Punjab              |
|        |                                                                                                    |                |                     |
|        | The management in the enclosed application have requested for Registration/Renewal of the said Brand in Him:                | achal Prade    | sh. The management  |
| have d | leposited the Brand Registration/Renewal fee, the treasury receipts is enclosed here with for favour of your kind informati | ion.           | _                   |
|        | The said brand is also bottled at there unit at NEWWW SPIRITS FROM OTHER STATES , 12, village, post of                      | ffice, tehsil, | Kullu,Central Zone, |
| Himac  | hal Pradesh and the supply will also be made from the unit.                                                                 |                |                     |
|        |                                                                                                    |                |                     |
|        | Yours Faithful                                                                                                    | lly,           |                     |
|        |                                                                                                    |                |                     |
|        | NEWWW SPI                                                                                                    | IRITS FROM     | M OTHER STATES,     |
|        | 12, village, po                                                                                                    | st office, tel | hsil, Kullu,,       |
|        | Central Zone,                                                                                                    | Himachal Pr    | radesh,635465       |
|        | Cuntu Dony                                                                                                    |                |                     |

#### 11. Brands List

In the Manager login click on the Brands tab to display all the brands which mapped and also registered.

| BRANDS LIST Master Data > Bran |                                                                |             |               |         |                     |                               |               |  |  |  |
|--------------------------------|----------------------------------------------------------------|-------------|---------------|---------|---------------------|-------------------------------|---------------|--|--|--|
| 10                             | Ту                                                             | e Foreign + | Category All  |         | * Company           | L1-BIO pvt limited (3171) *   | Search 🖨      |  |  |  |
| S.No                           | * Brand Name                                                   |             | Issued<br>For | Segment | State               | Company Name                  | Brand<br>Code |  |  |  |
| 11                             | GOLD HOME PLUM WINE                                            |             | Civillian     | WINE    | Himachal<br>Pradesh | Gold Wine Pvt Ltd             | 0424          |  |  |  |
| 12                             | J.W BLUE LABEL LIMITED ADDITION BLENDED SCOTCH WHISKY (LONDON) |             | Foreign       | WHISKY  | Himachal<br>Pradesh | MOHAN LALL MUKAND LALL<br>CO. | 0506          |  |  |  |
| 13                             | TANQUERAY LONDON DRY GIN                                       |             | Foreign       | WHISKY  | Himachal<br>Pradesh | MOHAN LALL MUKAND LALL<br>CO. | 0492          |  |  |  |
| 14                             | J.W GOLD BLENDED SCOTCH WHISKY LIMITED EDITION DESIGN          |             | Foreign       | WHISKY  | Himachal<br>Pradesh | MOHAN LALL MUKAND LALL CO.    | 0488          |  |  |  |
| 15                             | J.W BLONDE BLENDED SCOTCH WHISKY                               |             | Foreign       | WHISKY  | Himachal<br>Pradesh | MOHAN LALL MUKAND LALL<br>CO. | 0489          |  |  |  |
| 16                             | CIROC VODKA                                                    |             | Foreign       | WHISKY  | Himachal<br>Pradesh | MOHAN LALL MUKAND LALL CO.    | 0490          |  |  |  |

#### 12. Products List.

In the Manager login click on the products tab to display all the products which mapped and also registered.

| PRODUCTS Brand and Label > Products |                           |              |                               |            |          |                |                       |                |                |                         |                  |                                    |                       |            |
|-------------------------------------|---------------------------|--------------|-------------------------------|------------|----------|----------------|-----------------------|----------------|----------------|-------------------------|------------------|------------------------------------|-----------------------|------------|
| 10                                  | Ŧ                         | Type [       | Foreign                       | *          | Category | Beer           | • Comp                | any L1-BIO pvt | t limited (317 | 1) - L1-BIO             | • Financial      | Year 2023-2024 Search              | • Search              | •          |
| S.No *                              | Company Name              | Product Code | Brand Name                    | Issued for | Category | Pack Type      | Bottle Capacity in ml | Unit Per Case  | EDP (Rs)       | Strength                | Excise Duty (Rs) | VAT @12.5%<br>(EDP+ED)*12.5%) (Rs) | Handling charges (Rs) | Sel<br>L.C |
| 88                                  | SHAM MOHAN<br>SPIRITS LLP | 3073W0228GAC | ABSOLUTE<br>VODKA             | Foreign    | WHISKY   | Aseptic        | 50.00                 | 120            | 11385.00       | 75.00<br>° <b>Proof</b> | 0.00             | 1423.13                            | 7.00                  | 13:        |
| 89                                  | SHAM MOHAN<br>SPIRITS LLP | 3073W0228GAC | ABSOLUTE<br>VODKA             | Foreign    | WHISKY   | Can            | 50.00                 | 120            | 11385.00       | 75.00<br>° <b>Proof</b> | 0.00             | 1423.13                            | 7.00                  | 13:        |
| 90                                  | SHAM MOHAN<br>SPIRITS LLP | 3073W0228GAC | ABSOLUTE<br>VODKA             | Foreign    | WHISKY   | Barrel         | 50.00                 | 120            | 11385.00       | 75.00<br>° <b>Proof</b> | 0.00             | 1423.13                            | 7.00                  | 13:        |
| 91                                  | SHAM MOHAN<br>SPIRITS LLP | 3073W0228GAC | ABSOLUTE<br>VODKA             | Foreign    | WHISKY   | Draught<br>Keg | 50.00                 | 120            | 11385.00       | 75.00<br>° <b>Proof</b> | 0.00             | 1423.13                            | 7.00                  | 13:        |
| 197                                 | SHAM MOHAN<br>SPIRITS LLP | 3073V0304GQQ | ABSOLUTE<br>VODKA<br>MANDARIN | Foreign    | VODKA    | Glass          | 750.00                | 12             | 10226.00       | 75.00<br>° <b>Proof</b> | 0.00             | 1278.00                            | 7.00                  | 12:        |
| 198                                 | SHAM MOHAN<br>SPIRITS LLP | 3073V0304GQQ | ABSOLUTE<br>VODKA<br>MANDARIN | Foreign    | VODKA    | Pet Bottle     | 750.00                | 12             | 10226.00       | 75.00<br>° <b>Proof</b> | 0.00             | 1278.00                            | 7.00                  | 12:        |

\_